# YouTestMe

## How to configure email notifications

#### Contents

| 1 | Introduction                  | . 2 |
|---|-------------------------------|-----|
| 2 | Editing default notifications | . 3 |

### **1** Introduction

This document explains how to configure email notifications that college and non-college students will receive when certain actions in the system are performed.

The main difference between college and non-college students is that non-college cannot book, cancel or change the testing session. IFSE CSR will perform those actions for them.

Therefore, a list of email notifications college and non-college students will receive slightly differs.

College students can receive the following email notifications:

- 1. Booked assignment notification
- 2. Notification about the canceled attempt
- 3. Upcoming assignment notifications
- 4. Session resheduled notifications

Non-college students can receive the following email notifications:

- 1. Test published Instead of the booking notification, the students that IFSE CSR added to the individual private testing session will receive the test published notification
- 2. Notification about the canceled attempt
- 3. Upcoming assignment notifications
- 4. Session resheduled notifications

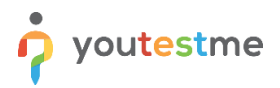

## 2 Editing default notifications

| Search users My assignments                                                                               | Users - Tests - Surveys - Training courses Reporting                                | - System -                                                                                                    |
|----------------------------------------------------------------------------------------------------|-------------------------------------------------------------------------------------|----------------------------------------------------------------------------------------------------|
|                                                                                                    |                                                                                     | Settings and customization<br>Mai serve and notifications entry, system petermes, application<br>transfing, and inves |
|                                                                                                    |                                                                                     | Integrations<br>Single eign-on, active directory, LRS extings, prostoring extings and more                            |
| My assignments<br>View the list of all tests and surveys that are assigned to you and booking calendar of | Create user<br>Create a user profile with a security role and permissions assigned. | Reports<br>View and export system performance reports<br>Cr group later.                                              |
| ther sessions.<br>Bisz vieto                                                                              | <u>1187 11842</u>                                                                   | Maintenance<br>Services, disk and database info, system monitoring, server log and more                               |
|                                                                                                    |                                                                                     |                                                                                                    |
| Create test<br>Create a knowledge test with multimedia content<br>and assign the avrading certificate.    | Create survey<br>Create a survey and categorize its results.<br><u>Play vione</u>   | Create training course<br>Create a training course with multimedia content and abort tests.<br><u>Play video</u>      |

To edit email notifications, navigate to "System" and select "Settings and customization ".

**Note:** All college and non-college students notifications should be modified. Below is an example of how to edit one of the email notifications.

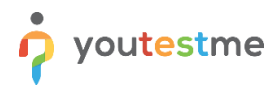

On the "Notifications" tab, open one by notification you should configure by clicking on the "Edit". The "Test published" notification will be edited in this particular example.

| ₽ Sean       | arch users • My assignmenta Usera • Testa • Surveya •                                                   | Training courses | Reporting 👻   | System 🔶         |            | IØI 🖓 I 🎭        |
|--------------|----------------------------------------------------------------------------------------------------|------------------|---------------|------------------|------------|------------------|
| Setting      | as and customization                                                                                    |                  |               |                  |            | ( .              |
| setting      | js and customization                                                                                    |                  |               |                  |            |                  |
| System pre   | references Theme and language Notifications Job scheduler Support Attachments library Custom properties |                  |               |                  |            |                  |
| Notifica     | ations                                                                                                  |                  |               |                  |            |                  |
| Customize, e | enable and disable the email and application notifications. Read more                                   |                  |               |                  |            |                  |
|              |                                                                                                    |                  | Application r | notification     | Email n    | otification      |
| #            | Notification event name                                                                                 | Statu            | 8             | Template message | Status     | Template message |
| 1            | Accommodation removed                                                                                   | Enabled          | ~             | Edit             | Enabled 🗸  | Edit             |
| 2            | Accommodation request                                                                                   | Enabled          | ~             | Edit             | Enabled 🗸  | Edit             |
| 3            | Accommodation request response                                                                          | Enabled          | ~             | Edit             | Enabled 🗸  | Edit             |
| 4            | Allowed test/survey continuation                                                                        | Enabled          | ~             | Edit             | Enabled V  | Edit             |
| 5            | An error occured in the system                                                                          | Disabled         | ~             | Edit             | Disabled V | Edit             |
| 6            | åssinner av a nruun mananar                                                                             | Enabled          |               | Edit             | Enabled V  | Edit             |
| 7            | Accigned as a group manager                                                                             | Enabled          | •             | Edit             | Enabled V  | Edit             |
| ,            |                                                                                                    | Enabled          | •             | Eur              | Enabled V  | Eur              |
| 8            | Assigned as a pool manager                                                                              | Enabled          | •             | Edit             | Enabled V  | Edit             |
| 9            | Assigned as a pool user                                                                                 | Enabled          | ~             | Edit             | Enabled 🗸  | Edit             |
| 10           | Assigned as a training course manager                                                                   | Enabled          | ~             | Edit             | Enabled 🗸  | Edit             |
| 11           | Assigned as a training course user                                                                      | Enabled          | •             | Edit             | Enabled 🗸  | Edit             |
| 12           | Attempt modification allowed                                                                            | Enabled          | *             | Edit             | Enabled 🗸  | Edit             |
| 13           | Booked assignment notifications                                                                         | Enabled          | ~             | Edit             | Enabled 🗸  | Edit             |
| 14           | Broadcast notification                                                                                  | Enabled          | <b>~</b>      | Edit             | Enabled 🗸  | Edit             |
| 15           | Expiring assignment reminder                                                                            | Enabled          | ~             | Edit             | Enabled 🗸  | Edit             |
| 16           | Feedback Sent                                                                                           | Disabled         | ~             | Edit             | Enabled 🗸  | Edit             |
| 17           | Grader report submitted                                                                                 | Enabled          | ~             | Edit             | Enabled 🗸  | Edit             |
| 18           | Grading request                                                                                         | Enabled          | ~             | Edit             | Enabled 🗸  | Edit             |
| 19           | Grading response                                                                                        | Enabled          | ~             | Edit             | Enabled 🗸  | Edit             |
| 20           | Job executed                                                                                            | Enabled          | ~             | Edit             | Enabled 🗸  | Edit             |
| 21           | New renistration remuest                                                                                | Enabled          | ~             | Edit             | Enabled V  | Edit             |
| 22           | New upper profile asseted                                                                               | Disabled         |               | Edit             | Enabled .  | Eait             |
| 22           | wew user prome created                                                                                  | Disabled         | *             | Ealt             | Enabled V  | Edit             |
| 23           | No graders remain                                                                                       | Enabled          | •             | Edit             | Enabled V  | Edit             |
| 24           | Notification about the cancelled attempt                                                                | Enabled          | •             | Edit             | Enabled V  | Edit             |
| 25           | Password changed                                                                                        | Enabled          | ~             | Edit             | Enabled 🗸  | Edit             |
| 26           | Proctors added to the testing session                                                                   | Enabled          | ~             | Edit             | Enabled 💙  | Edit             |
| 27           | Product purchased                                                                                       | Enabled          | ~             | Edit             | Enabled 💙  | Edit             |
| 28           | Profile information updated                                                                             | Enabled          | ~             | Edit             | Enabled 🗸  | Edit             |
| 29           | Registration request approved                                                                           | Disabled         | ~             | Edit             | Enabled 🗸  | Edit             |
| 30           | Registration request declined                                                                           | Disabled         | ~             | Edit             | Enabled 💙  | Edit             |
| 31           | Session resheduled notifications                                                                        | Enabled          | <b>~</b>      | Edit             | Enabled 🗸  | Edit             |
| 32           | Survey published                                                                                        | Enabled          | ~             | Edit             | Enabled 🗸  | Edit             |
| 33           | Survey result notification to subscribers                                                               | Disabled         | ~             | Edit             | Enabled 🗸  | Edit             |
| 34           | Survey results                                                                                          | Enabled          | ~             | Edit             | Enabled 🗸  | Edit             |
| 35           | Survey suspended                                                                                        | Enabled          | ~             | Edit             | Enabled    | Edit             |
| 36           | Test published                                                                                          | Enabled          | ~             | Edit             | Enabled V  | Edit             |
| 37           | Test result notification to subscribers                                                                 | Disabled         | ~             | Edit             | Enabled V  | Edit             |
| 3.0          | Taet rassilts                                                                                           | Easkind          | -             | Edit             | Enabled V  | Eait             |
| 20           | Test results as the message's executed                                                                  | Enabled          |               | Eoit<br>Eais     | Enabled V  | Con Con          |
| 45           |                                                                                                    | Enabled          | -             | Eult .           |            | Lait             |
| 40           | Leer enablemen                                                                                          | Enabled          | •             | Eait             | enapied V  | Edit             |
| 41           | I OMCAT START                                                                                           | Disabled         | •             | Edit             | Disabled 🗸 | Edit             |
| 42           | Tomcat Stop                                                                                             | Disabled         | •             | Edit             | Disabled 🗸 | Edit             |
| 43           | Unresolved test/survey report                                                                           | Enabled          | ~             | Edit             | Enabled 🗸  | Edit             |
| 44           | Upcoming assignment notifications                                                                       | Enabled          | ~             | Edit             | Enabled 🗸  | Edit             |
| 45           | User notification of the purchased session                                                              | Enabled          | ~             | Edit             | Enabled 🗸  | Edit             |
| 46           | User removed from a group                                                                               | Enabled          | ~             | Edit             | Enabled 🗸  | Edit             |
| 47           | User removed from a pool                                                                                | Enabled          | ~             | Edit             | Enabled 🗸  | Edit             |
| 48           | User's status changed                                                                                   | Disabled         | ~             | Edit             | Enabled 🗸  | Edit             |
| 49           | When the user's status is changed to active                                                             | Disabled         | ~             | Edit             | Enabled 🗸  | Edit             |
|              |                                                                                                    |                  |               |                  |            |                  |

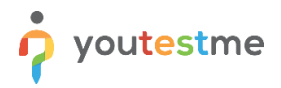

Given that exam instructions are contained in message templates, the notification should contain the following:

- 1. The common text for all candidates, regardless of a private/public session and French/English language criteria
- 2. The corresponding old and new variables. New variables are:
  - 2.1. \$sessionInstructions\$ This variable provides students the information pulled from the "Session instructions" field from the testing session they are assigned to.
  - 2.2. \$sessionGroupDescription\$ This variable provides students with the information pulled from the "Group description" field of the group they are a member of.

#### Edit email template Template Language: English Mail subject name: ⑦ Test sent List of all variables: [\$directLink\$, \$recipientUsername\$, \$sessionGroupDescription\$, \$availableTo\$, \$recipientFirstName\$, \$applicationURL\$, SquizRequest\$, \$recipientFullName\$, \$guestProctoringEquipmentCheckURL\$, \$recipientLastName\$, \$sessionInstructions\$ SlinkS, SfromS, StoS, SavailableFromS, SinstructionsS] Restore to default Template preview: ⑦ B I U S x, x\* I x 注 Ξ 非 17 财 主 云 크 Ξ /1 1/ 話· 📟 🕫 🏴 🖬 Ø 丽 🚍 Θ Ω 🖼 ઉ - Normal - Font - Size - 🗛- 🔯 - 🔀 🗐 🖶 📍 Styles Dear \$recipientFirstName\$, 🧹 Information that corresponds particular You have a pending registration for the following exam: "\$quizName\$" Date & Time: \$availableFrom\$ -EXAM SESSION RULES We take steps to ensure that every testing experience is a good one, but we still stop your exam if the rules aren't follo · You must stay within your webcam view Common information for both college You should be the only person in front of your camera and non-college student You cannot get up and walk around Washroom breaks are not permitted. If you have a medical condition that requires special accommodations, please contact IFSE Institute for approval 30 days BEFORE your exam appointment. IFSE will notify you when your special accommodations have been approved You cannot move your webcam once your testing session has started Information that will be pulled based on the session to which the candidate is registered Mumbling or speaking out loud is not permitted You may not use other tabs \$sessionInstructions\$ \$sessionGroupDescription\$ Information that will be pulled based on the group of which the candidate is a member body p strong Cancel

#### Example of the email notification configuration: